## School+ 家長版安裝步驟

1. 請至 APP 商店,搜尋「School+家長版」下載。

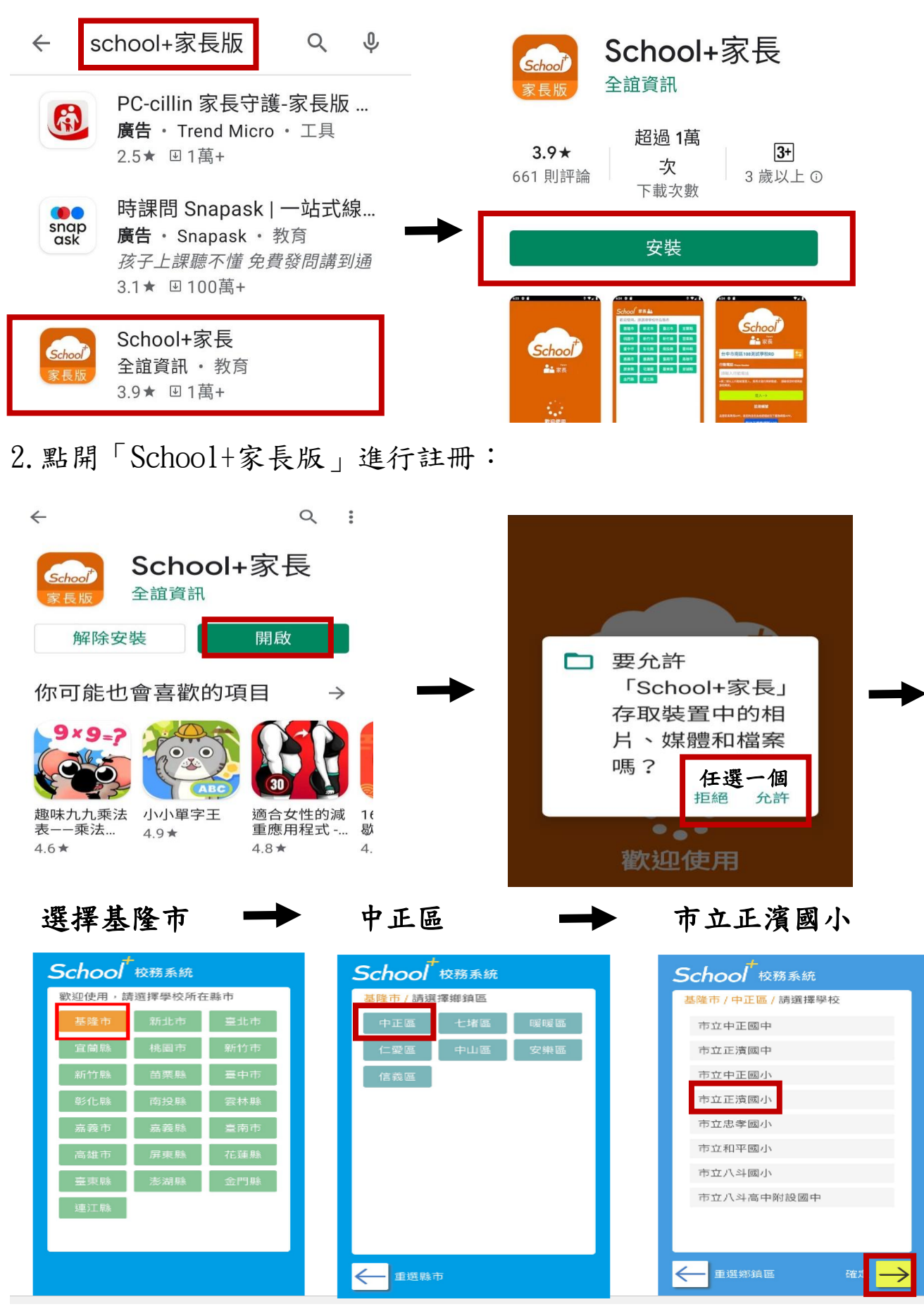

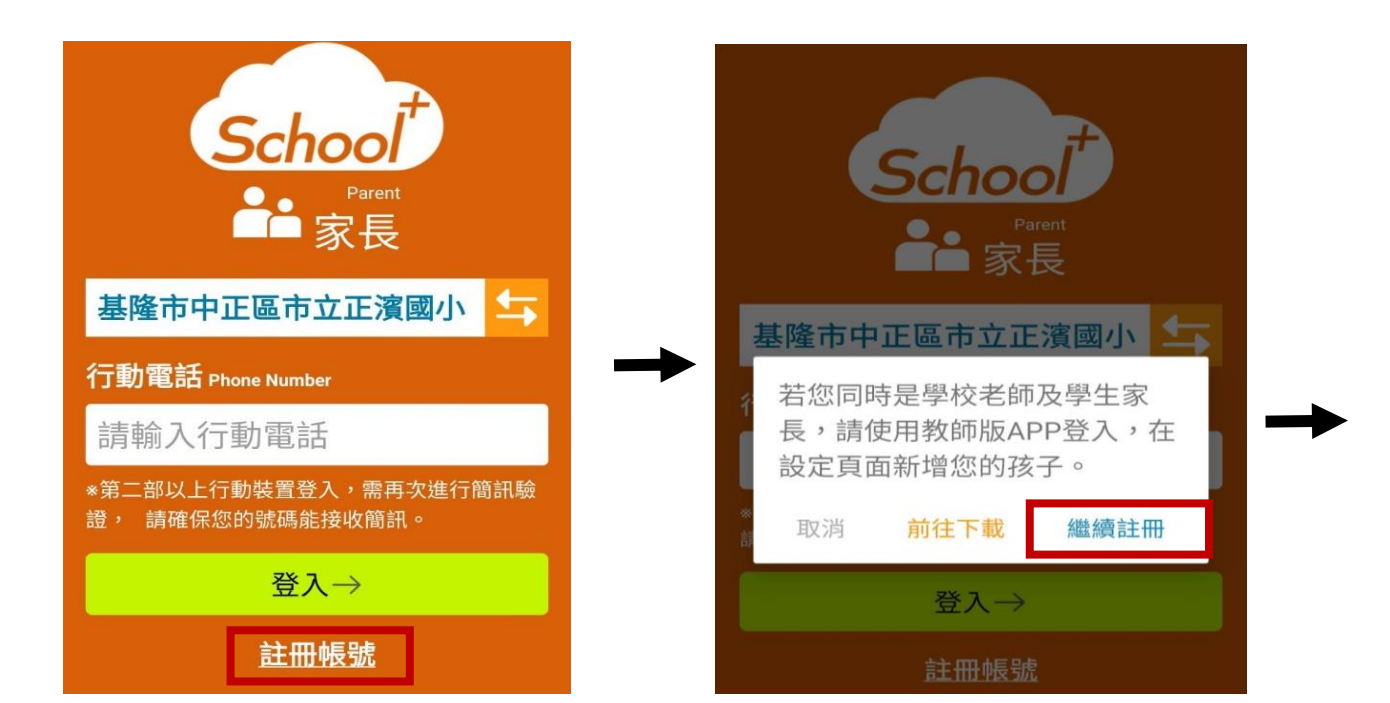

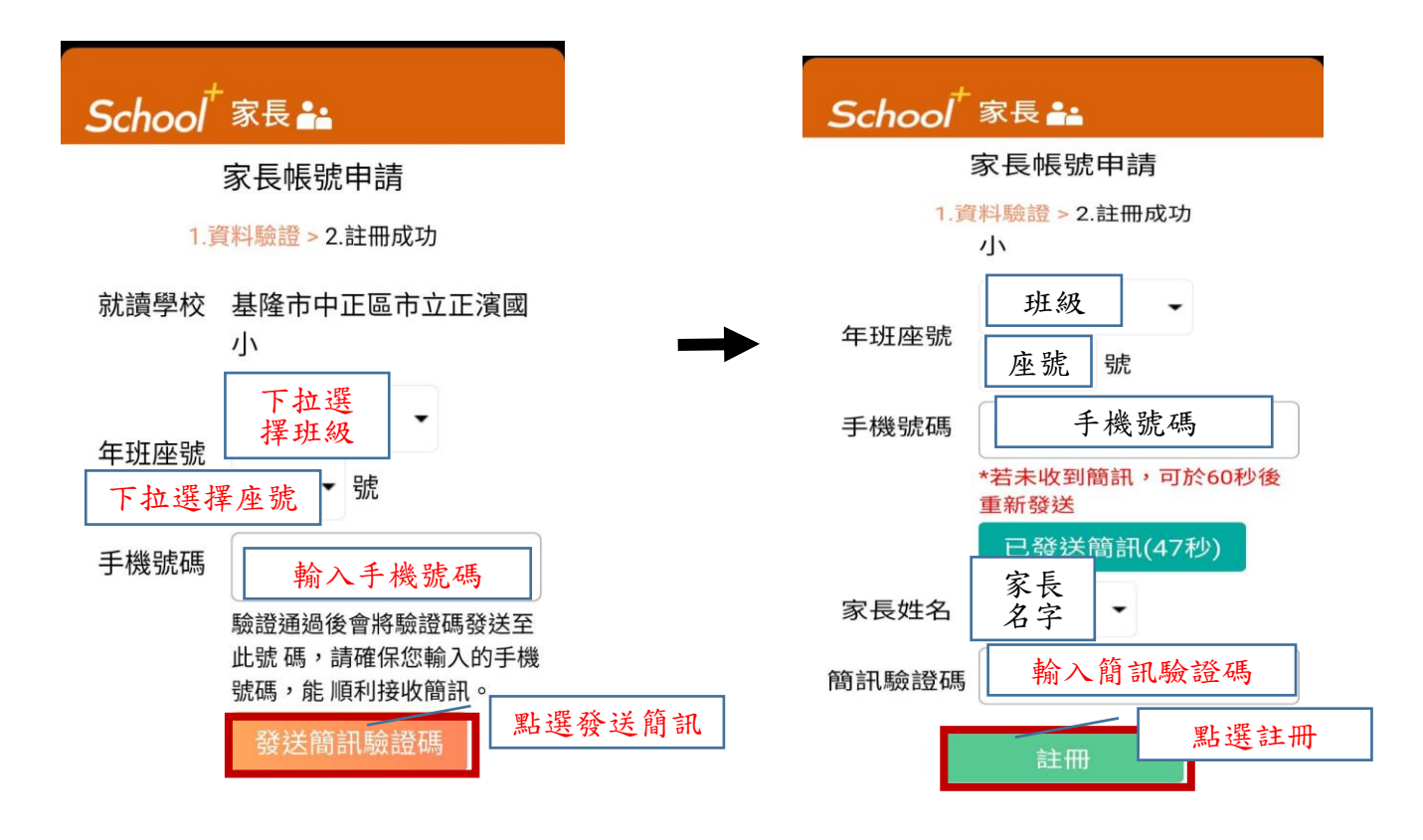